#### **Transactions page**

ThingSpace Manage supports a full suite of provisioning transactions. For example, customers who want to activate new devices can upload a file, enter devices manually, or select from a list of uploaded pre-active devices - up to 10,000 at a time.

The Transactions page is where you find the status of provisioning transactions that you ordered.

Continue  $\rightarrow$ 

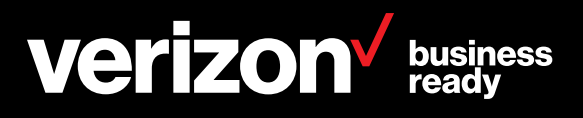

72

#### **Transactions page**

The Transactions page shows the status of transactions that were submitted through the portal.

Using this page, you can view transaction types, the status of the order, how many lines were submitted, who submitted it, and when a request was submitted.

After transactions have been completed, you can use the Devices list to view the devices.

| verizon          | Manage Account       | Support                 |                           |                          |                 |
|------------------|----------------------|-------------------------|---------------------------|--------------------------|-----------------|
| ThingSpace M     | anage A De           | vices Location Software | Security Diagnostics Tran | nsactions Reports Alerts | Downloads Admin |
| Transactio       | ons log Requ         | est a transaction 💙     |                           |                          |                 |
| 610 Results      | <b>(())</b>          | lingSpace Manage        | API Other Channel         | • 1                      | Q 🛓 🌣 .C        |
| Transaction ID 0 | Transaction Type 🗘   | Status 0                | Devices 0                 | Request 🗘                | Effective 0     |
| M88727320        | Activate new service | Failed                  | 1                         | 11/19/2019               | 11/19/2019      |
| M88727314        | Deactivate service   | Success                 | 1                         | 11/19/2019               | 11/19/2019      |
| M88693399        | Resume service       | Success                 | 1                         | 11/15/2019               | 11/15/2019      |
| M118813972       | Activate new service | Success                 | 1                         | 11/12/2019               | 11/12/2019      |
| M118813957       | Resume service       | Success                 | 1                         | 11/12/2019               | 11/12/2019      |
| M118813774       | Suspend service      | Success                 | t.                        | 11/12/2019               | 11/12/2019      |
| M118534312       | Deactivate service   | Success                 | 1                         | 11/11/2019               | 11/11/2019      |
| M118450579       | Activate new service | Success                 | 1                         | 11/10/2019               | 11/10/2019      |
| M118370398       | Deactivate service   | Pending                 | 1                         | 11/09/2019               | 11/09/2019      |
| M118049683       | Activate new service | Success                 | 1                         | 11/08/2019               | 11/08/2019      |
| M118047340       | Deactivate service   | Success                 | 1                         | 11/08/2019               | 11/08/2019      |
| M117850843       | Activate new service | Failed                  | 1                         | 11/07/2019               | 11/07/2019      |
| M88626136        | Resume service       | Success                 | 1                         | 11/06/2019               | 11/06/2019      |
| M88626133        | Suspend service      | Success                 | 1                         | 11/06/2019               | 11/06/2019      |

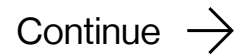

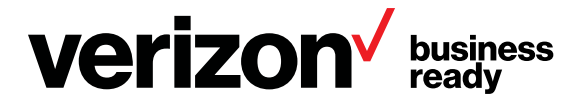

#### View service provisioning transactions

| Use the menu to initiate a service change.                                                                     | 100                          |                                   |
|----------------------------------------------------------------------------------------------------|------------------------------|-----------------------------------|
|                                                                                                    | Verizon Manage Acc           | ount Support                      |
| Transaction log is arranged in three lists for the three sources of transactions.                              | ThingSpace Manage            | Devices Location                  |
| ThingSpace Manage: this portal                                                                                 |                              | > Activate new servic             |
| API: From Connectivity Management API (aka UWS)                                                                |                              | Change service pla                |
| <ul> <li>Other channels: Verizon portals other than ThingSpace Manage or<br/>customer service calls</li> </ul> | 610 Results                  | Suspend service<br>Resume service |
|                                                                                                    | Transaction ID C Transaction | Deactivate service                |
|                                                                                                    | M88727320 Activate new set   | Change wireless nu                |
| Continue $\rightarrow$                                                                                         | M88727314 Deactivate servi   | ce Swap device                    |
|                                                                                                    | M88693399 Resume service     | Success                           |
|                                                                                                    | M118813972 Activate new se   | rvice Success                     |
|                                                                                                    | M118813957 Resume service    | Success                           |
|                                                                                                    | Mtt88t3774 Suspend service   | Success                           |
|                                                                                                    | M118534312 Deactivate servi  | ce Success                        |
|                                                                                                    | M118450579 Activate new set  | rvice Success                     |
|                                                                                                    | M118370398 Deactivate servi  | ce Pending                        |
|                                                                                                    | M118049683 Activate new se   | rvice Success                     |
|                                                                                                    | M118047340 Deactivate servi  | ce Success                        |
|                                                                                                    | M117850843 Activate new set  | rvice Failed                      |
|                                                                                                    | M88626136 Resume service     | Success                           |
|                                                                                                    | M88626133 Suspend service    | Success                           |

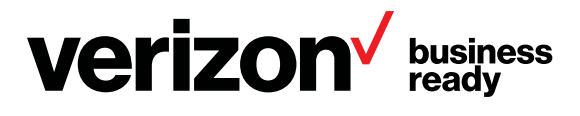

| n Software | Security Diagno | ostics Transactions | Reports Alerts | Downloads Ad | lmin |
|------------|-----------------|---------------------|----------------|--------------|------|
| rtion      |                 |                     |                |              |      |
| vice       |                 |                     |                |              |      |
| lan        |                 |                     |                |              |      |
| )          | API             | Other Channels      |                | Q 🛓 🛠        | \$ C |
|            | Devices         | © Reques            | a ¢            | Effective    | ¢    |
| number     | ,               | 11/19/201           | 9              | 11/19/2019   |      |
|            | 1               | 11/19/201           | 9              | 11/19/2019   |      |
|            | 1               | 11/15/201           | 9              | 11/15/2019   |      |
|            | 1               | 11/12/201           | 9              | 11/12/2019   |      |
|            | 1               | 11/12/201           | 9              | 11/12/2019   |      |
|            | 1               | 11/12/201           | 9              | 11/12/2019   |      |
|            | 1               | 11/11/201           | 9              | 11/11/2019   |      |
|            | 1               | 11/10/201           | 9              | 11/10/2019   |      |
|            | 1               | 11/09/20            | 19             | 11/09/2019   |      |
|            | 1               | 11/08/20            | 19             | 11/08/2019   |      |
|            | 1               | 11/08/20            | 19             | 11/08/2019   |      |
|            | ,               | 11/07/201           | 9              | 11/07/2019   |      |
|            | 1               | 11/06/20            | 19             | 11/06/2019   |      |
|            | 1               | 11/06/20            | 19             | 11/06/2019   |      |

#### **Initiate transactions**

Use the menu to initiate a service change.

in device IDs.

A wizard guides you through each service transaction.

ThingSpace Manage supports a full suite of provisioning transactions. For example, customers who want to activate new ThingSpace Ready devices can upload a file, enter devices manually, or select from a list of uploaded pre-active devices - up to 10,000 at a time.

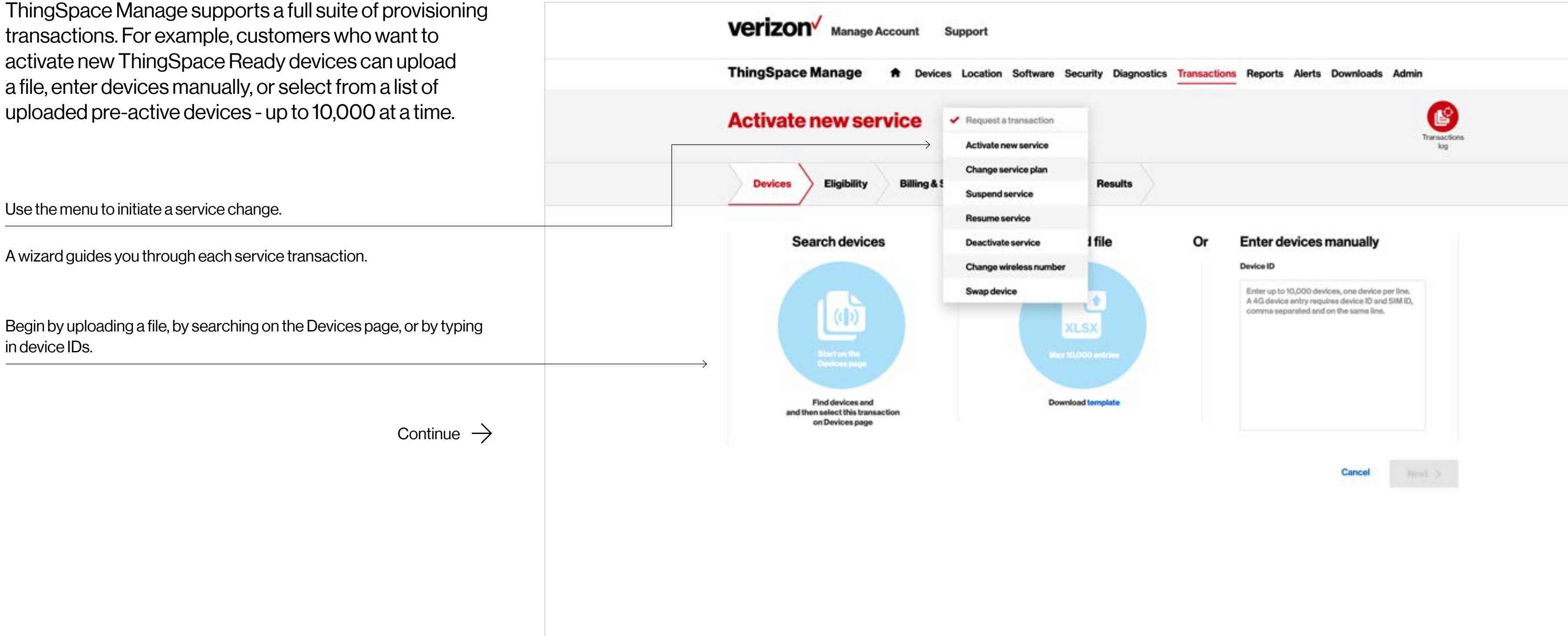

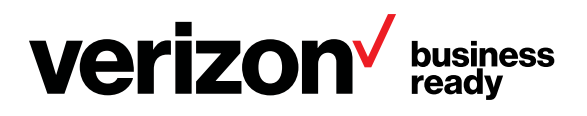

#### Activate new service

After uploading your devices, an initial eligibility process checks whether the device is already active, if the IMEI and ICCID are formatted properly, if they are all the same type of device (by DACC code), etc.

| Verizon Manage Account Support                                                                                                    |
|----------------------------------------------------------------------------------------------------|
| ThingSpace Manage <ul> <li>Devices Location Software Security Diagnostics</li> <li>Transactions</li> <li>Reports Alerts Downloads</li> <li>Admin</li> <li>Activate new service</li> <li></li></ul>                                                                                                    |
| Devices Eligibility Billing & Services Addresses Results                                                                                                    |
| Eligibility: 1 devices checked           1       1       0       Device ID       ICCID       Eligibility Details         Submitted       1       0       1       1       1       1       1       1       1       1       1       1       1       1       1       1       1       1       1       1       1       1       1       1       1       1       1       1       1       1       1       1       1       1       1       1       1       1       1       1       1       1       1       1       1       1       1       1       1       1       1       1       1       1       1       1       1       1       1       1       1       1       1       1       1       1       1       1       1       1       1       1       1       1       1       1       1       1       1       1       1       1       1       1       1       1       1       1       1       1       1       1       1       1       1       1       1       1       1       1       1       1       1       1       1       1       1 |
| Cancel Back                                                                                                    |
|                                                                                                    |
| © 2019 Verlagen About Verlagen Private policy Terms and courtilines Main                                                                                                    |

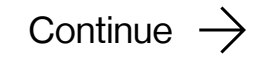

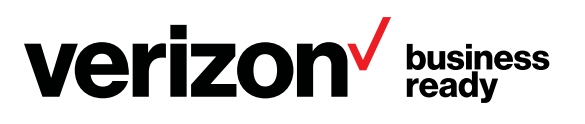

#### **Activate new service**

2

Allows you to compare service plans and feature sets, and then select the desired plan.

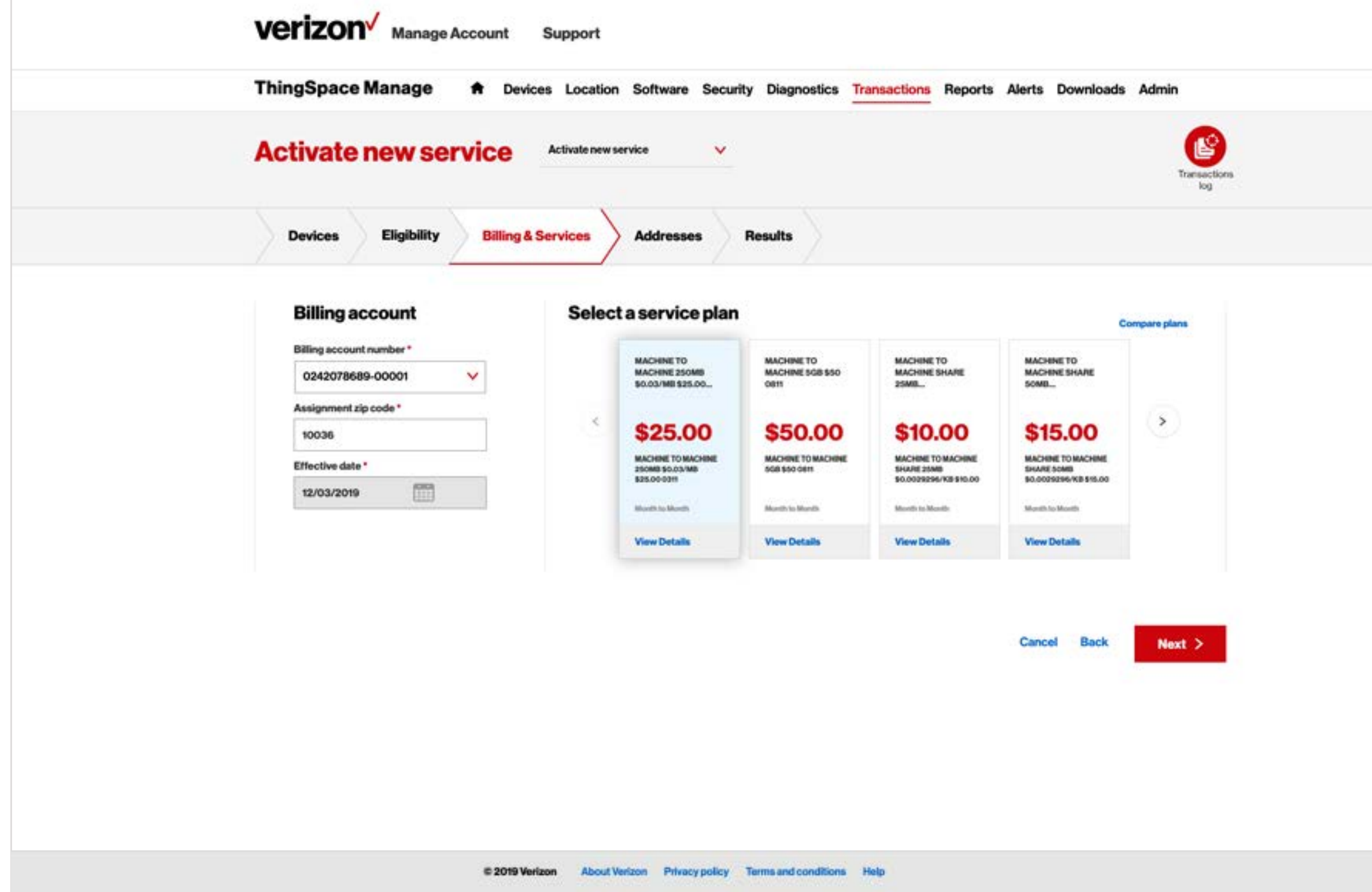

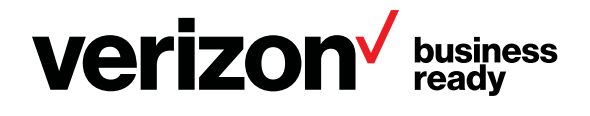

#### Activate new service

3

After choosing a service plan, assign additional information (cost center, billing address, etc.) and then click *Submit*.

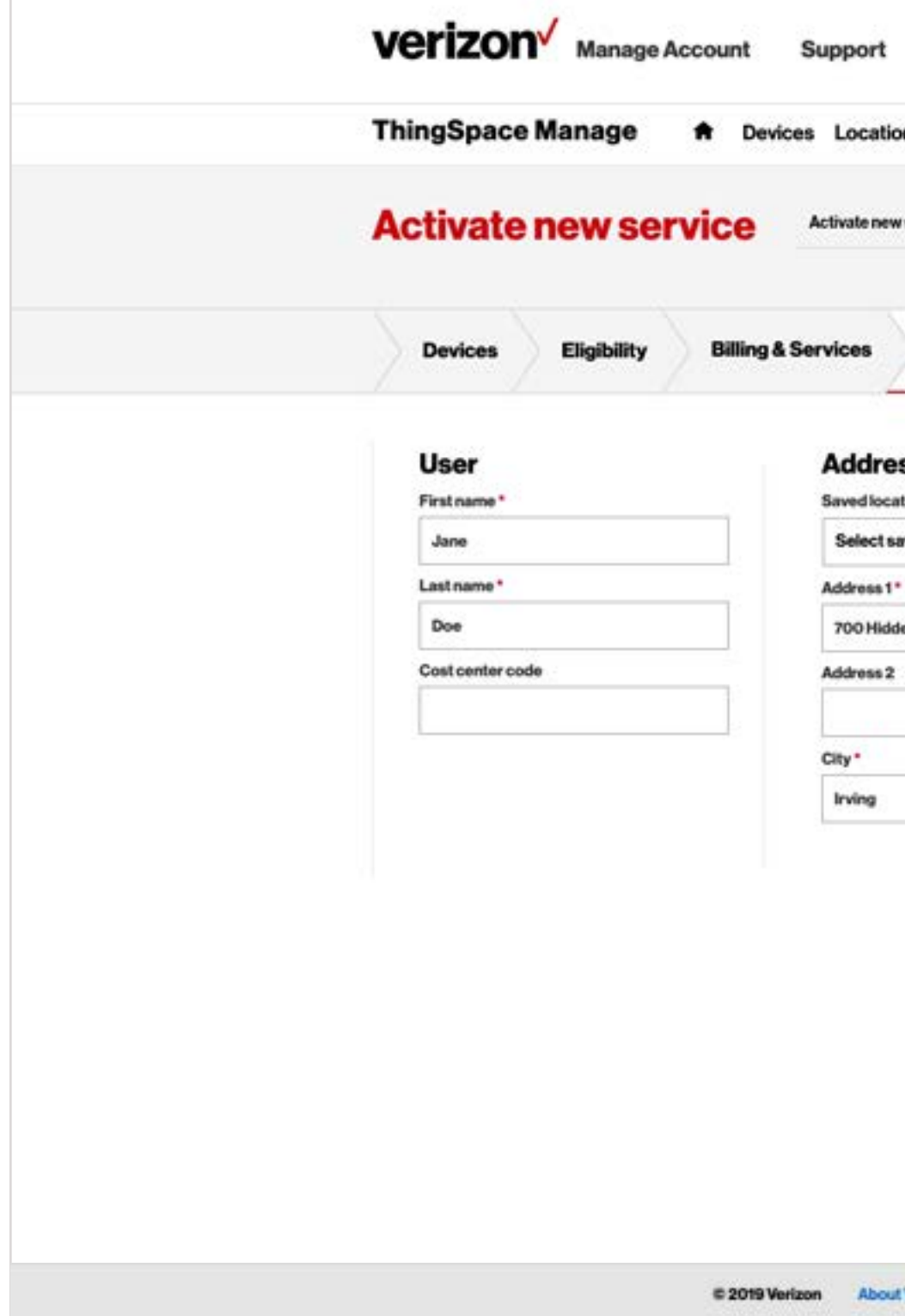

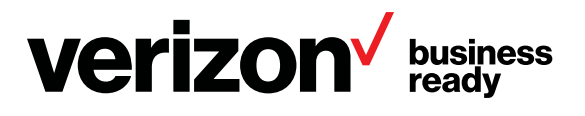

| n Software Security | Diagnostics | Transactions | Reports              | Alerts      | Downloads   | Admin                                     |  |
|---------------------|-------------|--------------|----------------------|-------------|-------------|-------------------------------------------|--|
| Addresses Re        | sults       |              |                      |             |             | Transactions                              |  |
| S<br>on*            |             |              | Confirm<br>Requestor | matior      | email       | din -                                     |  |
| red location        | ×           |              | Additional           | maile       |             | 14 - 10 - 1 - 1 - 1 - 1 - 1 - 1 - 1 - 1 - |  |
| n Ridge             |             |              | Additional emails    |             |             |                                           |  |
|                     |             |              | Enterema             | ill address | 9<br>9<br>9 |                                           |  |
| State*              | Zip code*   |              | Add email            | +           |             |                                           |  |
| тх                  | ¥ 75038     |              |                      |             |             |                                           |  |
|                     | Roset       |              |                      |             |             |                                           |  |
|                     |             |              |                      | Cancel      | Back        | Submit >                                  |  |
|                     |             |              |                      |             |             |                                           |  |
|                     |             |              |                      |             |             |                                           |  |
|                     |             |              |                      |             |             |                                           |  |
|                     |             |              |                      |             |             |                                           |  |
|                     |             |              |                      |             |             |                                           |  |
|                     |             |              |                      |             |             |                                           |  |

4

#### Activate new service

Once submitted, the order process is fast (e.g., 10,000 lines in under an hour). Successful orders return device status and other pertinent information. Failed orders (e.g., device not in DMD, device already active, or DMD mismatch) have detailed error messages to identify and resolve the problem.

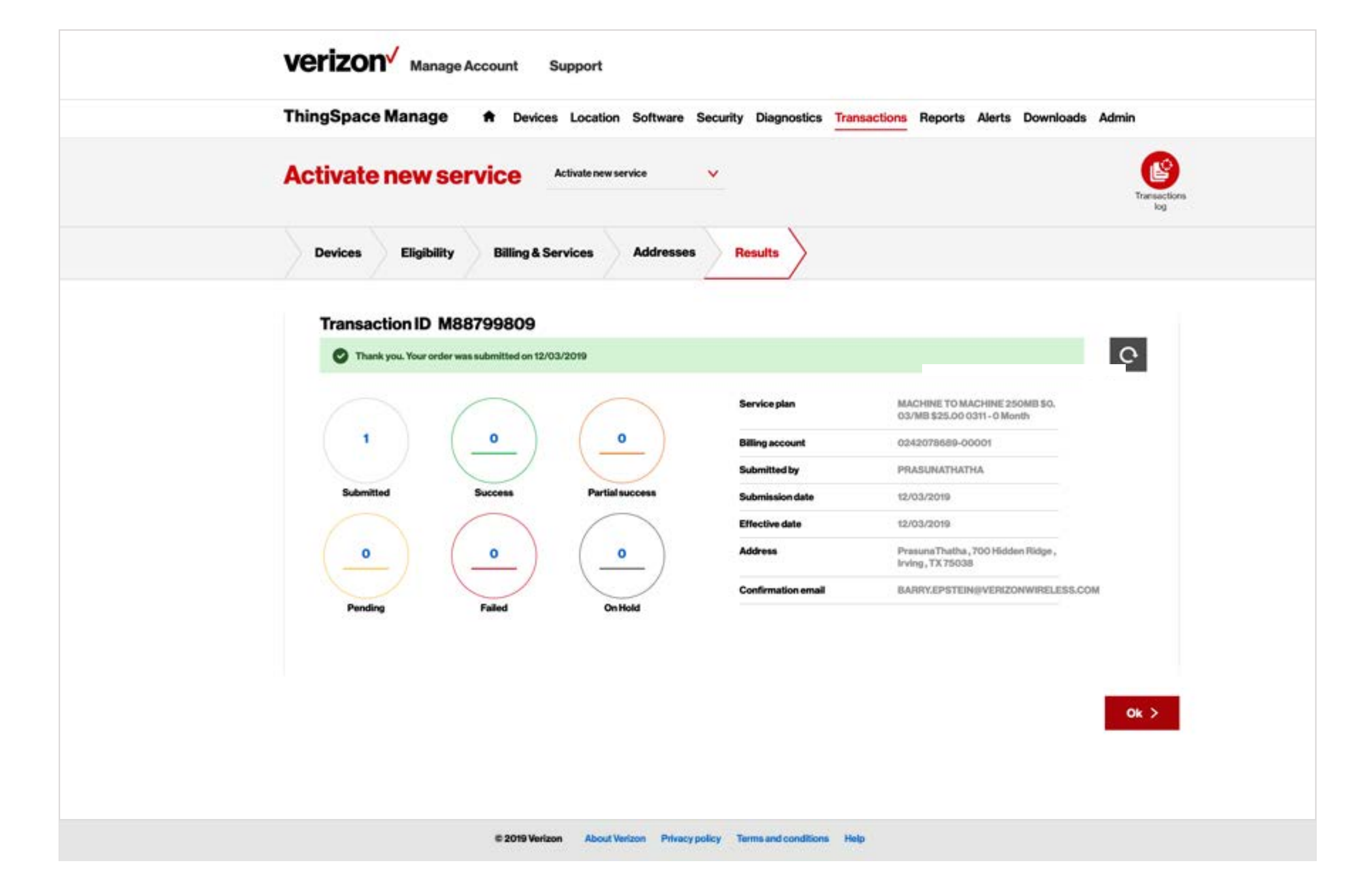

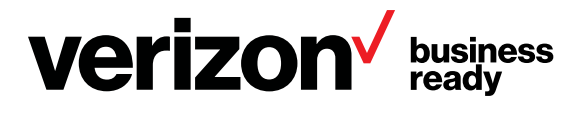

(1)

**Change service plan** 

After selecting Change service plan from the dropdown and uploading devices, compare service plans and feature sets, and then select the desired plan.

 $\text{Continue } \rightarrow$ 

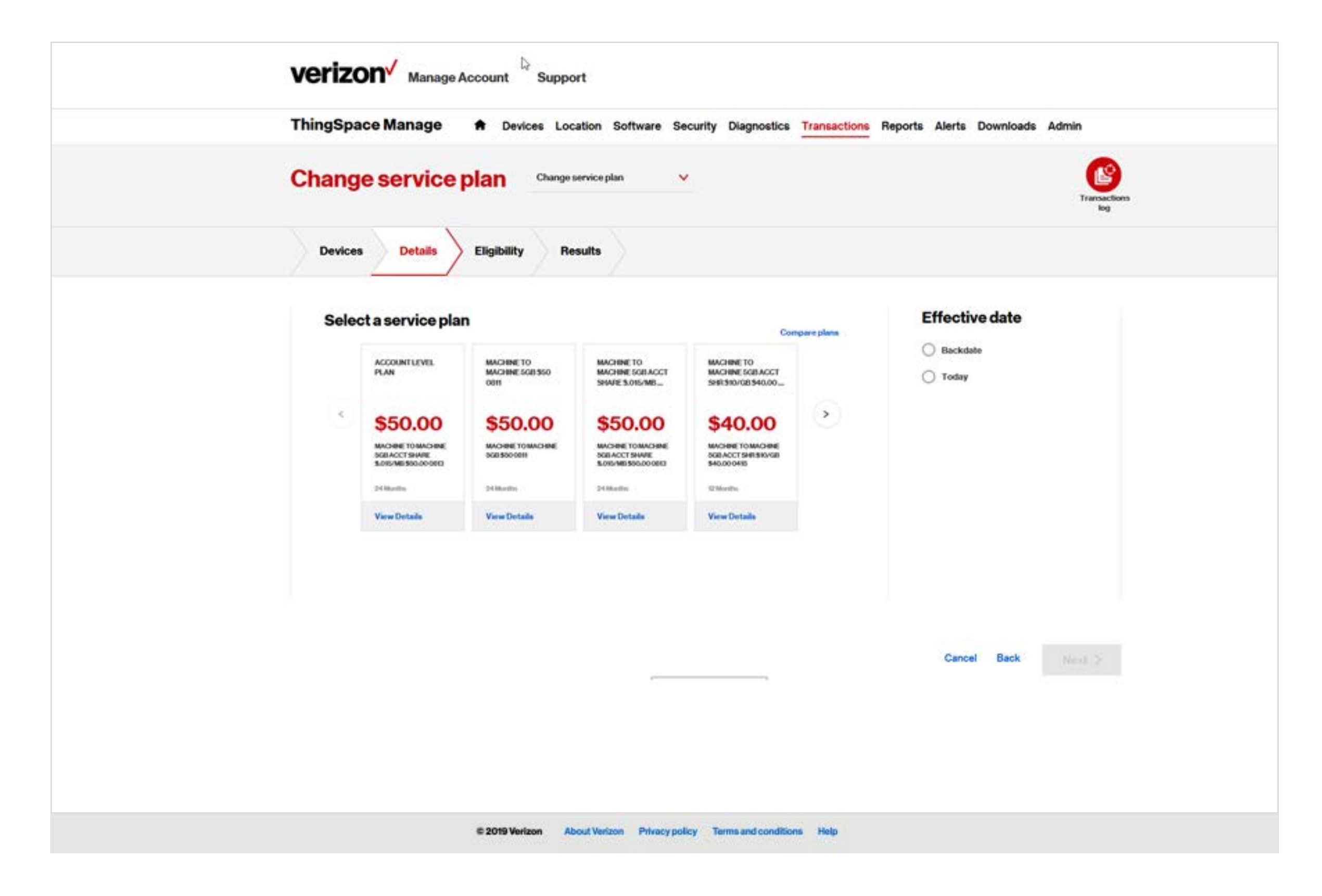

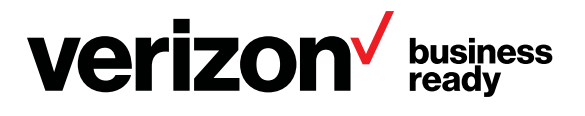

**Change service plan** 

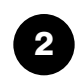

Review the number of eligible devices, and then click Next.

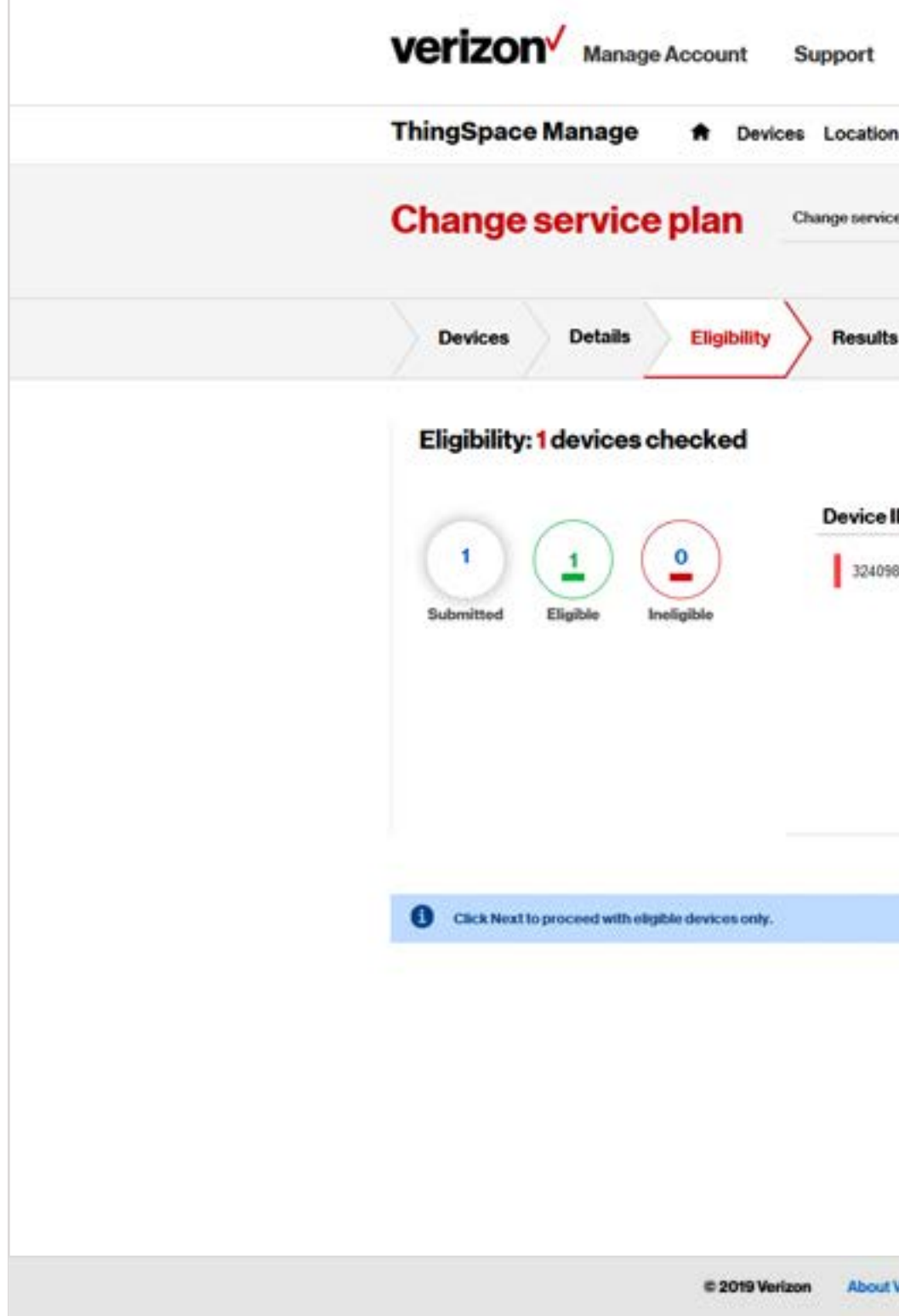

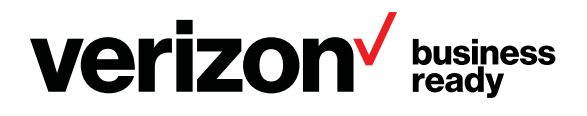

| Software    | Security   | Diagnostics         | Transactions | Reports | Alerts | Downloads | Admin               |
|-------------|------------|---------------------|--------------|---------|--------|-----------|---------------------|
| olan        | *          |                     |              |         |        |           | Transactions<br>log |
|             |            |                     |              |         |        |           |                     |
|             |            |                     |              |         |        |           | ± 0                 |
|             | ICCI       | D                   | Eligibility  | Details |        |           |                     |
| 85412876    | 352618     | 9000086431836       |              |         |        |           |                     |
|             |            |                     |              |         |        |           |                     |
|             |            |                     |              |         |        |           |                     |
|             |            |                     |              |         | Cancel | Back      | Next >              |
|             |            |                     |              | -       |        | 1003203   |                     |
|             |            |                     |              |         |        |           |                     |
|             |            |                     |              |         |        |           |                     |
|             |            |                     |              |         |        |           |                     |
|             |            |                     |              |         |        |           |                     |
|             |            |                     |              |         |        |           |                     |
| Szon Privad | y policy 1 | ferms and condition | ons Help     |         |        |           |                     |

**Change service plan** 

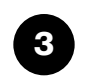

Confirm that the results were successful, and then click Ok.

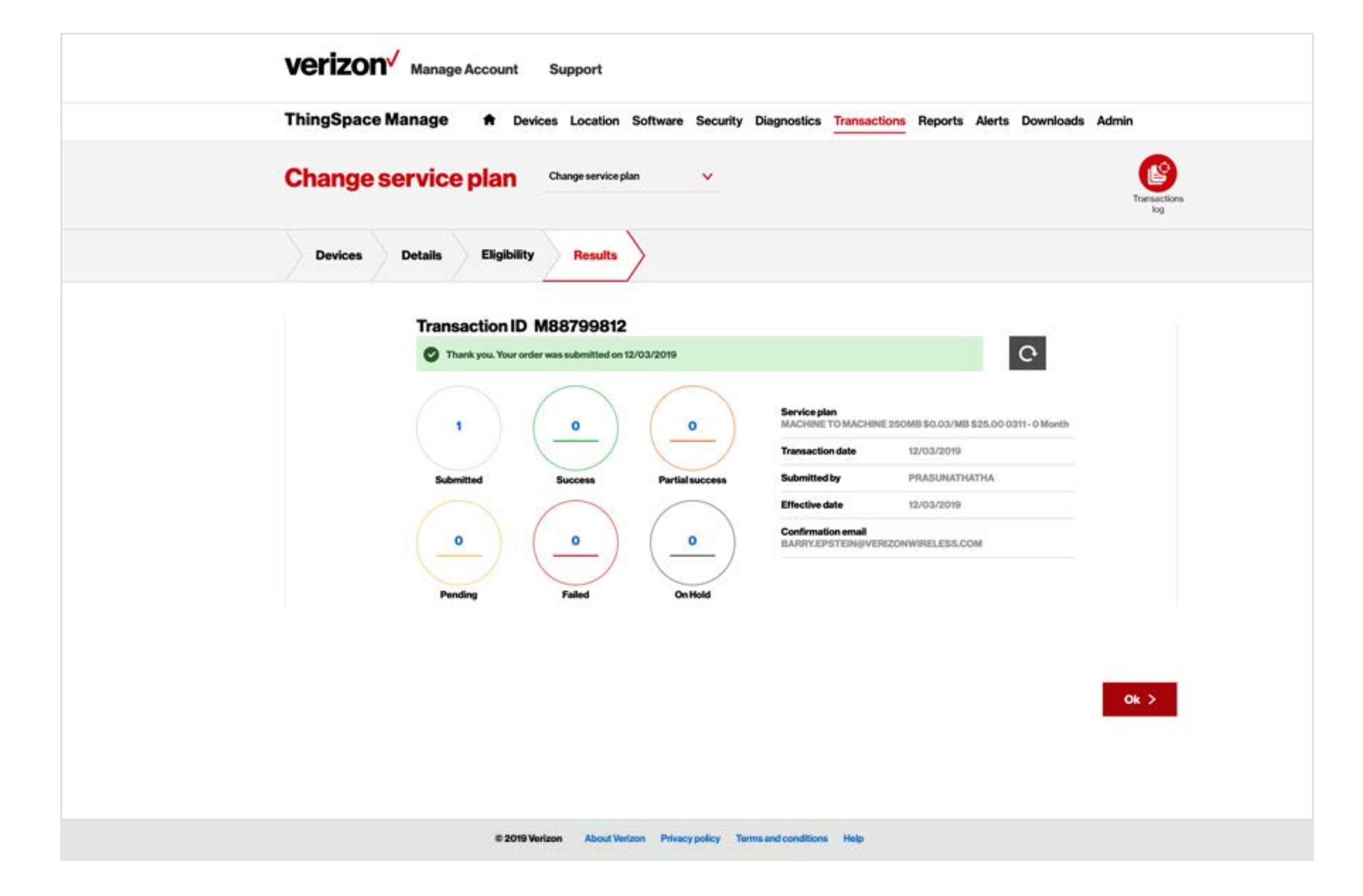

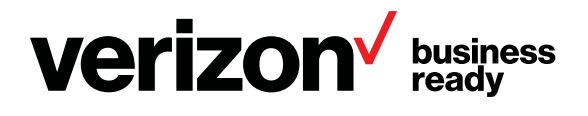

**Suspend service** 

1

After selecting Suspend service from the dropdown and uploading devices, confirm that the device(s) shown are eligible to have service suspended.

Click Next.

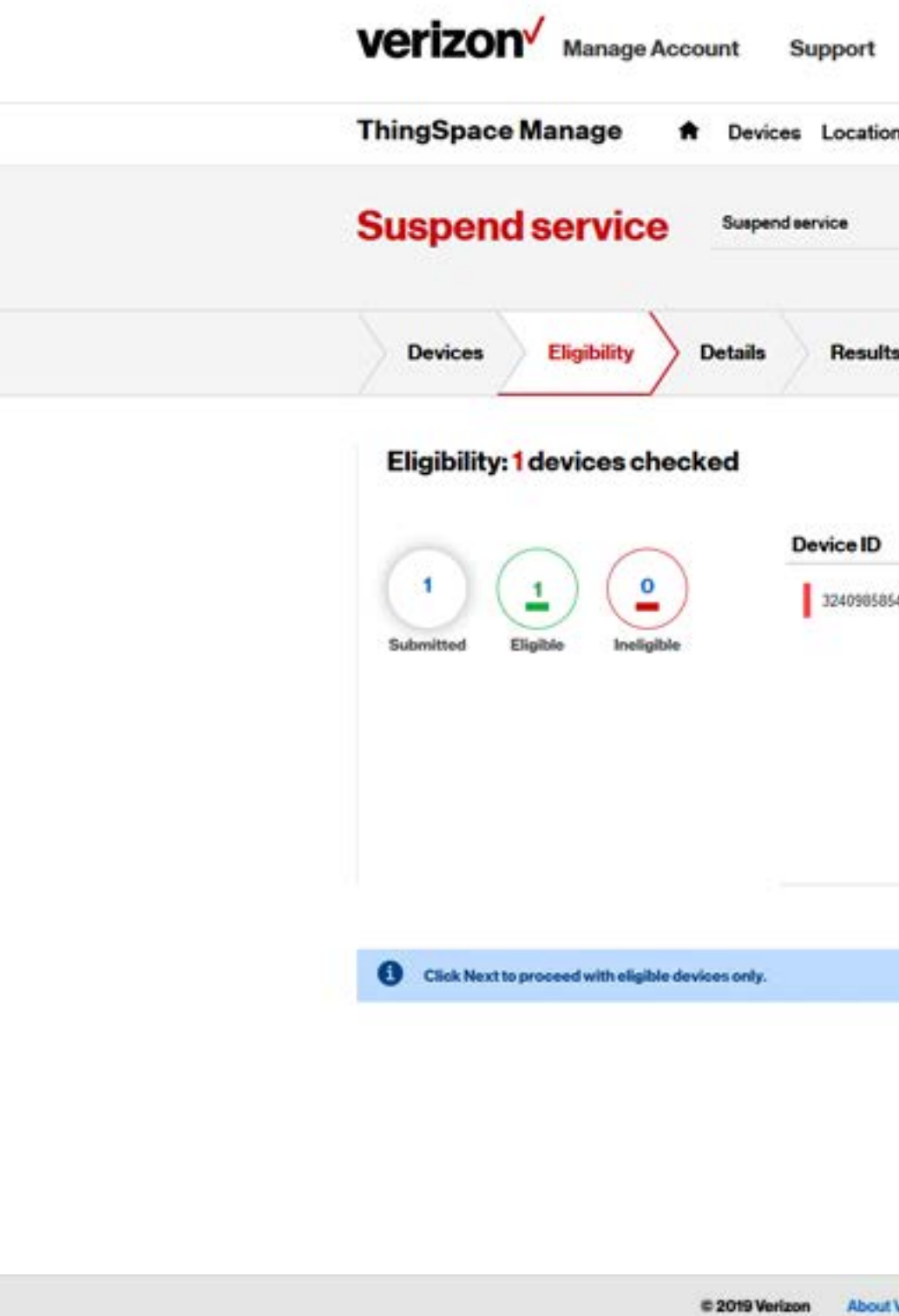

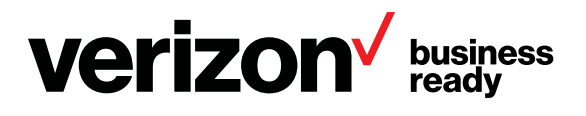

| vare      | Security    | Diagnostics       | Transactions      | Reports | Alerts | Downloads | Admin               |
|-----------|-------------|-------------------|-------------------|---------|--------|-----------|---------------------|
| ~         |             |                   |                   |         |        |           | Transactions<br>log |
|           |             |                   |                   |         |        |           |                     |
|           |             |                   |                   |         |        |           | <b>₽</b> 0          |
|           | ICCID       |                   | Eligibility Detai | ls      |        |           |                     |
|           |             |                   |                   |         |        |           |                     |
|           |             |                   |                   |         | Cance  | el Back   | Noxt >              |
|           |             |                   |                   |         |        |           |                     |
| on Privac | y policy Te | rms and condition | s Help            |         |        |           |                     |

**Suspend service** 

2

Select a reason and a start date for the service suspension.

Specify one or more confirmation email addresses where notification about the suspension will be sent.

Click Submit.

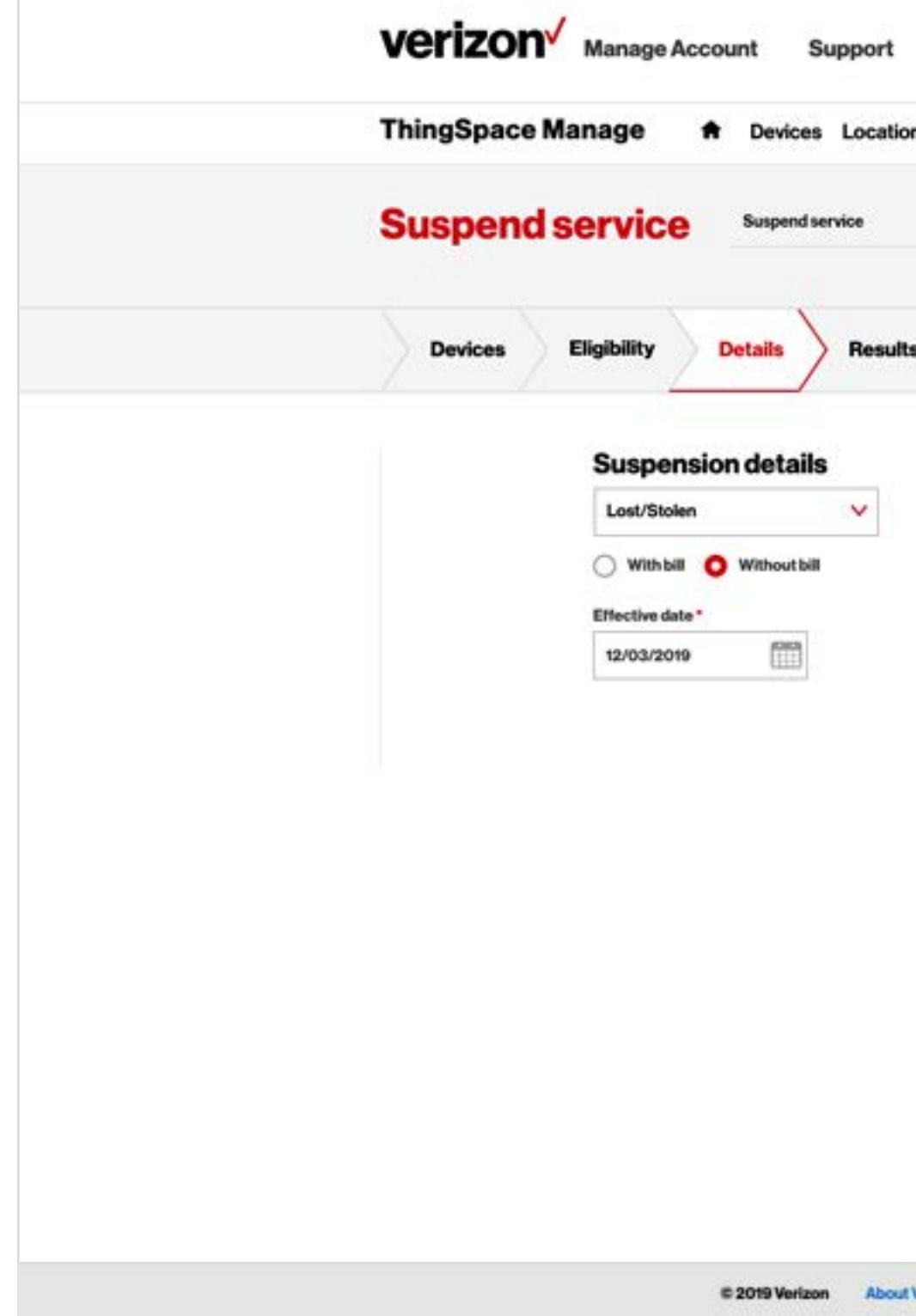

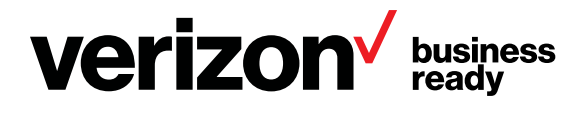

| • | Software | Security | Diagnostics | Transactions          | Reports   | Alerts  | Downloads | Admin      |
|---|----------|----------|-------------|-----------------------|-----------|---------|-----------|------------|
|   | <b>×</b> |          |             |                       |           |         |           | Transactio |
| ő |          |          |             |                       |           |         |           | ig         |
|   |          |          |             | Confirma<br>Requestor | tion em   | ail     |           |            |
|   |          |          |             | BARRY.EPSTE           | INSVERIZO | WIRELES | S.CON     |            |
|   |          |          |             | Additional email      | s.        |         |           |            |
|   |          |          |             | Enter email ad        | dress     |         |           |            |
|   |          |          |             | Enter email ad        | dress     |         |           |            |
|   |          |          |             | Add email +           |           |         |           |            |
|   |          |          |             |                       |           | Cancel  | Back      | Submit >   |
|   |          |          |             |                       |           |         |           |            |
|   |          |          |             |                       |           |         |           |            |
|   |          |          |             |                       |           |         |           |            |
|   |          |          |             |                       |           |         |           |            |
|   |          |          |             |                       |           |         |           |            |

**Suspend service** 

3

Confirm that the results were successful, and then click Ok.

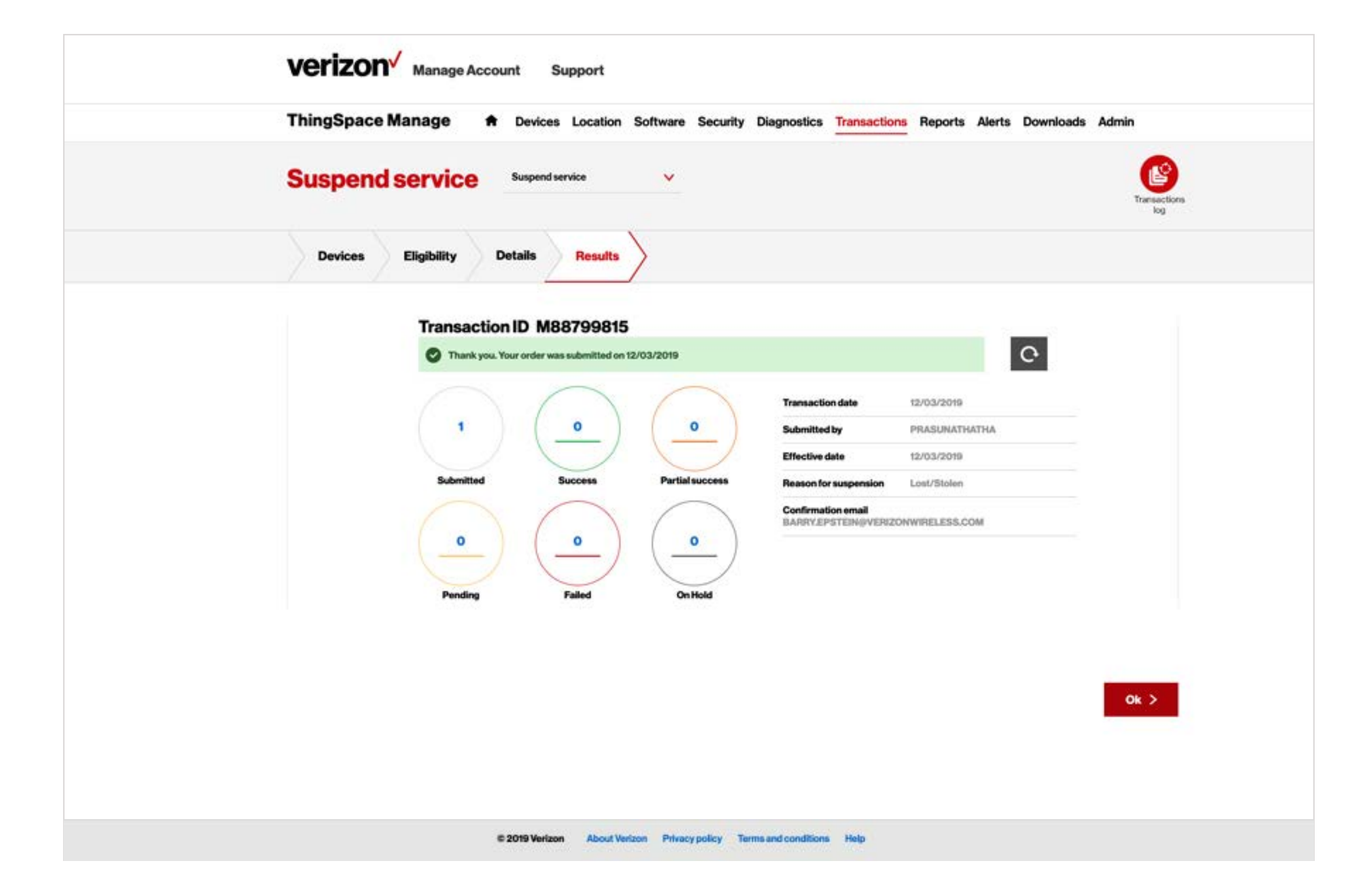

![](_page_13_Picture_6.jpeg)

#### **Resume service**

After selecting Resume service from the dropdown and uploading devices, confirm that the device(s) shown are eligible to have service resumed.

Click Next.

![](_page_14_Picture_6.jpeg)

![](_page_14_Picture_7.jpeg)

| Software | Security   | Diagnostics  | Transactions  | Reports | Alerts | Downloads | Admin  |                 |  |
|----------|------------|--------------|---------------|---------|--------|-----------|--------|-----------------|--|
| ~        |            |              |               |         |        |           | Tran   | Sactions<br>log |  |
|          |            |              |               |         |        |           |        |                 |  |
|          |            |              |               |         |        |           | ₹<br>C | Ĩ.              |  |
|          | ICCID      |              | Eligibility ( | Details |        |           |        |                 |  |
| 12876    | 36361890   |              |               |         |        |           |        |                 |  |
|          | 332010300  | 000086431836 |               |         |        |           |        |                 |  |
|          | 20201030   | 000086431836 |               |         |        |           |        |                 |  |
|          | 202010304  | 000086431836 |               |         |        |           |        |                 |  |
|          | 33201034   | 000086431836 |               |         |        |           |        |                 |  |
|          | 33201030   | 000086431836 |               |         |        |           |        |                 |  |
|          | 202010304  | 000086431836 |               |         |        |           |        |                 |  |
|          | 202010304  | 000086431836 |               |         |        |           |        |                 |  |
|          | 302010304  | 000086431836 |               |         | Cance  | el Back   |        |                 |  |
|          | 302010304  | 000086431836 |               |         | Cance  | el Back   |        |                 |  |
|          | 302010304  | 000086431836 |               |         | Cance  | el Back   |        |                 |  |
|          | 2010304    | 000086431836 |               |         | Cance  | el Back   |        |                 |  |
|          | 2010304    | 000086431836 |               |         | Cance  | el Back   |        |                 |  |
|          | 2010304    | 000086431836 |               |         | Cance  | el Back   |        |                 |  |
|          | 2010 10341 | 000086431836 |               |         | Cance  | el Back   |        |                 |  |

**Resume service** 

2

Select a date when service will resume.

Specify one or more confirmation email addresses where notification about the resumption in service will be sent.

Click Submit.

![](_page_15_Picture_7.jpeg)

![](_page_15_Picture_8.jpeg)

| Software | Security | Diagnostics | Transactions           | Reports   | Alerts  | Downloads | Admin               |  |
|----------|----------|-------------|------------------------|-----------|---------|-----------|---------------------|--|
| ~        |          |             |                        |           |         |           | Transactions<br>log |  |
|          |          |             |                        |           |         |           |                     |  |
|          |          |             | Confirma<br>Requestor* | tion em   | ail     |           |                     |  |
|          |          |             | BARRY.EPSTE            | INSVERIZO | WIRELES | S.COM     |                     |  |
|          |          |             | Additional email       | s         |         |           |                     |  |
|          |          |             | Enter email ad         | dress     |         |           |                     |  |
|          |          |             | Enter email ad         | dress     |         |           |                     |  |
|          |          |             | Add email +            |           | Cancel  | Back      | Submit >            |  |
|          |          |             |                        |           |         |           |                     |  |
|          |          |             |                        |           |         |           |                     |  |
|          |          |             |                        |           |         |           |                     |  |
|          |          |             |                        |           |         |           |                     |  |
|          |          |             |                        |           |         |           |                     |  |
|          |          |             |                        |           |         |           |                     |  |

**Resume service** 

3

Confirm that the results were successful, and then click Ok.

![](_page_16_Figure_5.jpeg)

![](_page_16_Picture_6.jpeg)

#### **Deactivate service**

1

After selecting Deactivate service from the dropdown and uploading devices, confirm that the device(s) shown are eligible for service deactivation.

Click Next.

![](_page_17_Picture_6.jpeg)

![](_page_17_Picture_7.jpeg)

| on Software Se      | ecurity Diagnostics     | Transactions Reports | Alerts Downloads | Admin               |  |
|---------------------|-------------------------|----------------------|------------------|---------------------|--|
| ce 🗸                |                         |                      |                  | Transactions<br>log |  |
| ts                  |                         |                      |                  |                     |  |
|                     |                         |                      | 1                | ± €                 |  |
| eID                 | ICCID                   | Eligibility Details  | 9                |                     |  |
| 098585412876        | 35261890000086431836    |                      |                  |                     |  |
|                     |                         |                      |                  |                     |  |
|                     |                         |                      |                  |                     |  |
|                     |                         |                      |                  |                     |  |
|                     |                         |                      | Cancel Back      |                     |  |
|                     |                         |                      |                  |                     |  |
|                     |                         |                      |                  |                     |  |
|                     |                         |                      |                  |                     |  |
|                     |                         |                      |                  |                     |  |
| Verizon Privacy pol | lcy Terms and condition | ns Help              |                  |                     |  |

#### **Deactivate service**

2

Select a reason and a start date for the service deactivation.

Specify one or more confirmation email addresses where notification about the deactivation will be sent.

Click Submit.

![](_page_18_Picture_7.jpeg)

![](_page_18_Picture_8.jpeg)

| <br>oftware Security | Diagnostics | Transactions           | Reports Alerts   | Downloads | Admin        |
|----------------------|-------------|------------------------|------------------|-----------|--------------|
| ~                    |             |                        |                  |           | Transactions |
|                      |             |                        |                  |           |              |
|                      |             | Confirma<br>Requestor* | tion email       |           |              |
|                      |             | BARRY.EPSTE            | IN®VERIZONWIRELE | ESS.COM   |              |
|                      |             | Additional email       | i                |           |              |
|                      |             | Enter email add        | freas            |           |              |
|                      |             | Enter email add        | íress            |           |              |
|                      |             | Add email +            |                  |           |              |
|                      |             |                        | Cancel           | Back      | Submit >     |
|                      |             |                        |                  |           |              |
|                      |             |                        |                  |           |              |
|                      |             |                        |                  |           |              |
|                      |             |                        |                  |           |              |
|                      |             |                        |                  |           |              |
|                      |             |                        |                  |           |              |

**Deactivate service** 

3

Confirm that the results were successful, and then click Ok.

![](_page_19_Picture_5.jpeg)

![](_page_19_Picture_6.jpeg)

**Change wireless number** 

After selecting Change wireless number from the dropdown and uploading devices, confirm that the device(s) shown are eligible to have their wireless number changed.

Continue  $\rightarrow$ 

Verizon Manage Account Support ThingSpace Manage A Devices Location Change wireless number Chi Devices Eligibility Details Results Eligibility: 1 devices checked Device • 324098 1 Click Next to proceed with eligible devices only. © 2019 Verizon Abou

![](_page_20_Picture_4.jpeg)

| Software 1   | Security Diagnostics Tr | ansactions Reports | Alerts Downlo | oads Admin   |  |
|--------------|-------------------------|--------------------|---------------|--------------|--|
| wireless num | sber 👻                  |                    |               | Transactions |  |
|              |                         |                    |               | 50           |  |
|              | 100 B                   | F-3.74 D-1-3-      |               | <u>₹</u> 0   |  |
| 1412876      | 3626189000086431836     | Englouity Decaus   |               |              |  |
|              |                         |                    |               |              |  |
|              |                         |                    | Cancel Bac    | k Hart S     |  |
|              |                         |                    |               |              |  |
|              |                         |                    |               |              |  |
|              |                         |                    |               |              |  |

#### **Change wireless number**

![](_page_21_Picture_2.jpeg)

Select a date and zip code associated with the wireless number change.

Specify one or more confirmation email addresses where notification about the wireless number change will be sent.

Click Submit.

![](_page_21_Picture_7.jpeg)

![](_page_21_Picture_8.jpeg)

| Software Security   | Diagnostics | Transactions Reports Alerts Downloads | Admin        |
|---------------------|-------------|---------------------------------------|--------------|
| ige wireless number | *           |                                       | Transactions |
|                     |             |                                       |              |
|                     |             | Confirmation email                    |              |
|                     |             | BARRY.EPSTEIN@VERIZONWIRELESS.COM     |              |
|                     |             | Additional emails                     |              |
|                     |             | Enter email address                   |              |
|                     |             | Enter email address                   |              |
|                     |             | Add email +                           |              |
|                     |             | Cancel Back                           | Submit >     |
|                     |             |                                       |              |
|                     |             |                                       |              |
|                     |             |                                       |              |
|                     |             |                                       |              |

**Change wireless number** 

3

Confirm that the results were successful, and then click Ok.

![](_page_22_Picture_5.jpeg)

![](_page_22_Picture_6.jpeg)